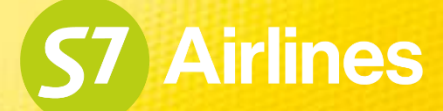

# Вынужденное изменение условий перевозки в S7 Smart Ticketing

## Оглавление

### 03 Общая информация

- **04** Изменение условий перевозки со стороны Перевозчика: отмена рейса с пересадкой на другой рейс
- 05 Изменение условий перевозки со стороны Перевозчика: изменение расписания
- 06 Изменение условий перевозки со стороны Перевозчика: действия с билетом
- 07 Изменение условий перевозки со стороны Перевозчика: особенности
- **08** Действия Агента, когда предложенный Перевозчиком вариант не устраивает пассажира
- 11 Поддержка Агентов

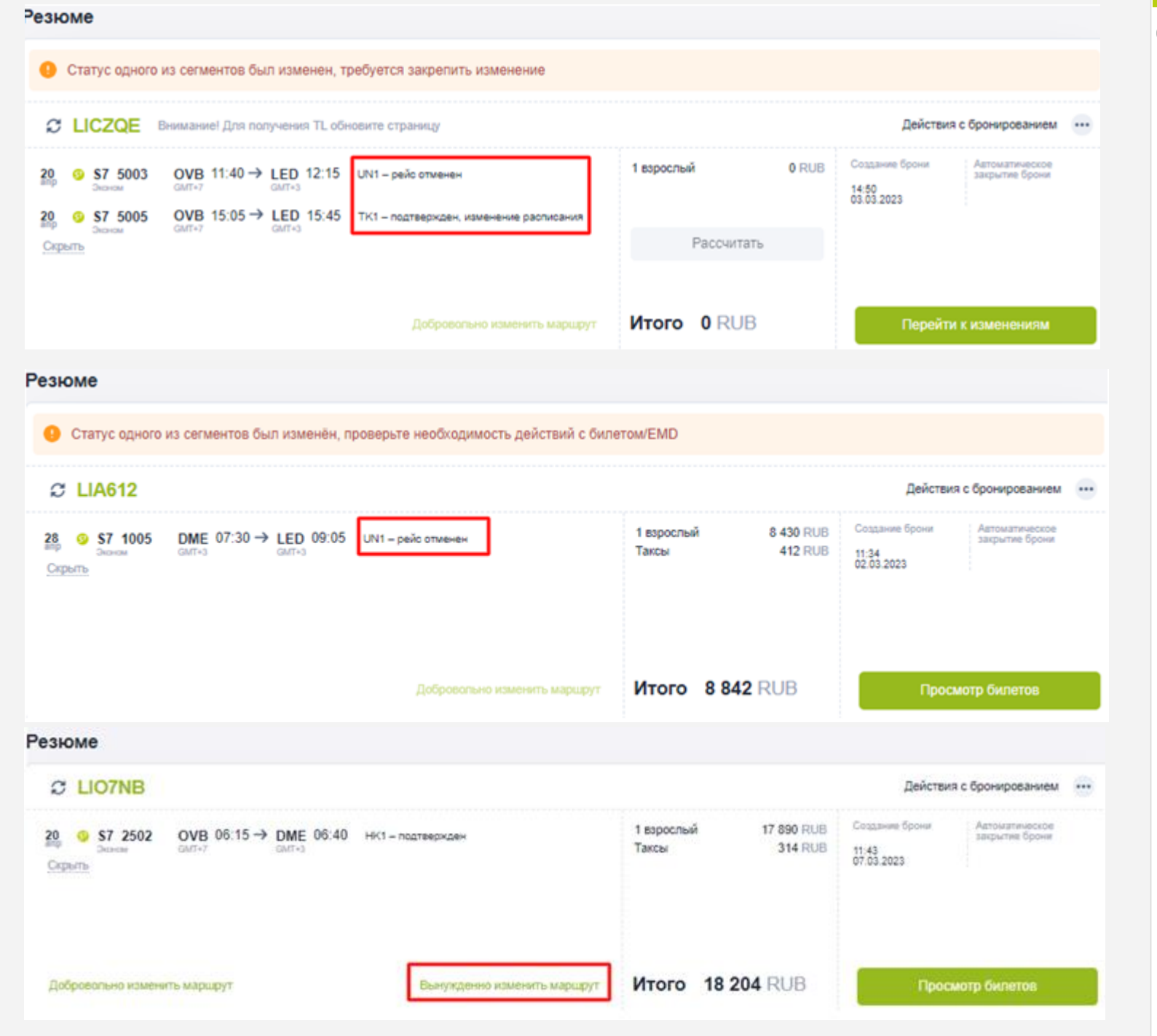

## Общая информация

Вынужденные изменения в бронировании и билете возможны, если:

- в PNR отражены изменения
  Условий перевозки со стороны
  Перевозчика (статус сегмента(ов) – UN, UC, UN/TK, TK);
- данные о нарушении Условий воздушной перевозки со стороны Перевозчика не фиксированы в PNR (статус сегментов не менялся);
- при нарушениях воздушной перевозки, не зависящих от Перевозчика.

Подробная информация опубликована в «Инструкции по вынужденному изменению условий перевозки и возврату билетов, оформленных для перелета рейсами АО «Авиакомпания «Сибирь».

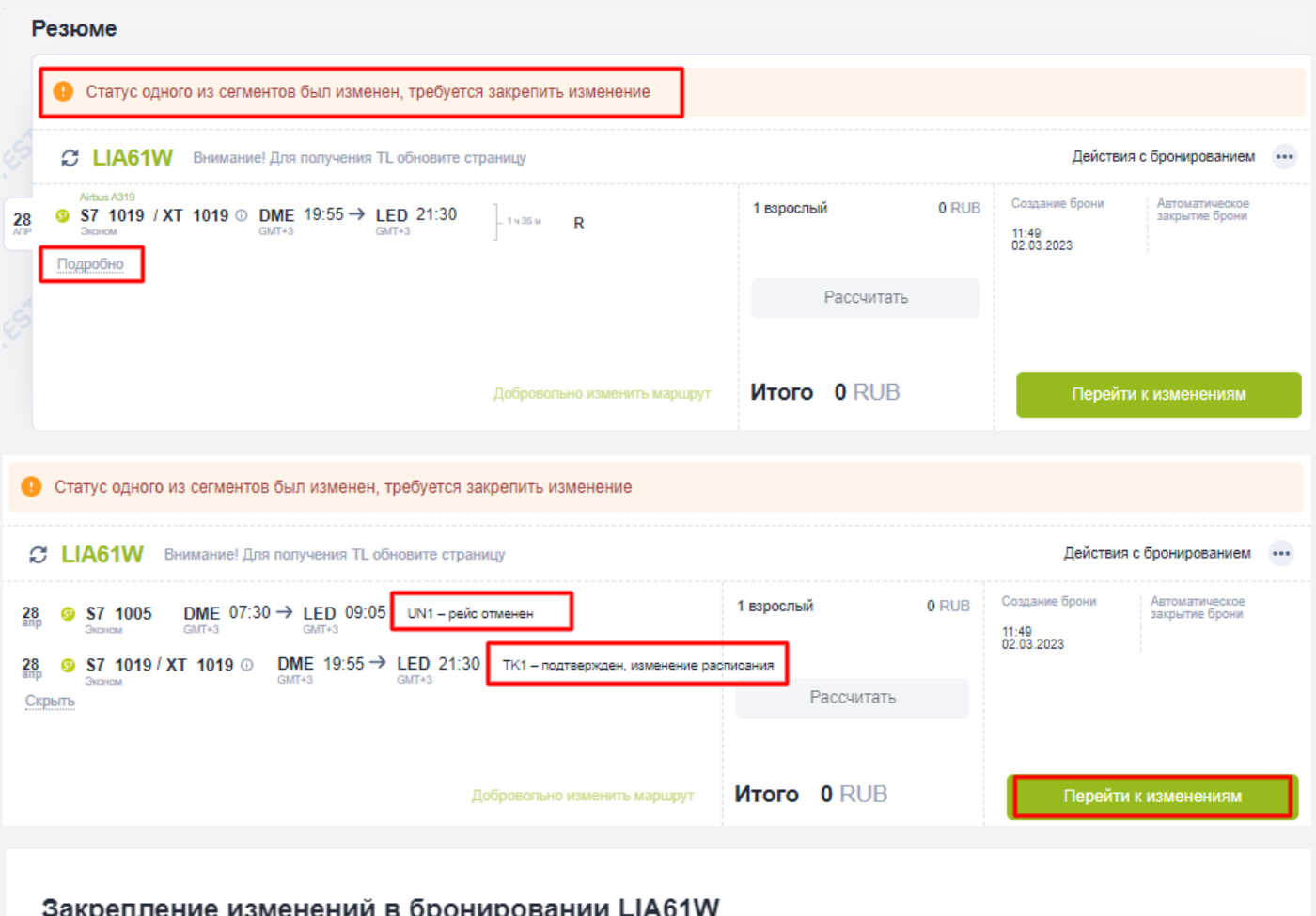

### Закрепление изменений в бронировании LIA61W

#### Сегменты и SSR в бронировании

|           |                   |                       |   | Текущий<br>статус | Статус после<br>подтверждения |
|-----------|-------------------|-----------------------|---|-------------------|-------------------------------|
| 28<br>anp | S7 1005<br>Эконом | DME 07:30 → LED 09:05 | R | UN                | XX                            |
| 28<br>anp | S7 1019<br>Эконом | DME 19:55 → LED 21:30 | R | ТК                | нк                            |

После получения согласия/не согласия от пассажира с произведенными изменениями проверьте необходимость действий с билетом/EMD

Отмена

Изменение условий перевозки со стороны Перевозчика: отмена рейса с пересадкой на другой рейс

При пересадке на другой рейс в бронировании отражается предупреждение об изменении полетной информации и новый полетный сегмент.

Информация об изменениях на сегментах доступна по нажатию на кнопку «Подробно».

Требуется закрепить предложенные изменения на сегментах, нажав кнопки «Перейти к изменениям» и далее «Подтвердить».

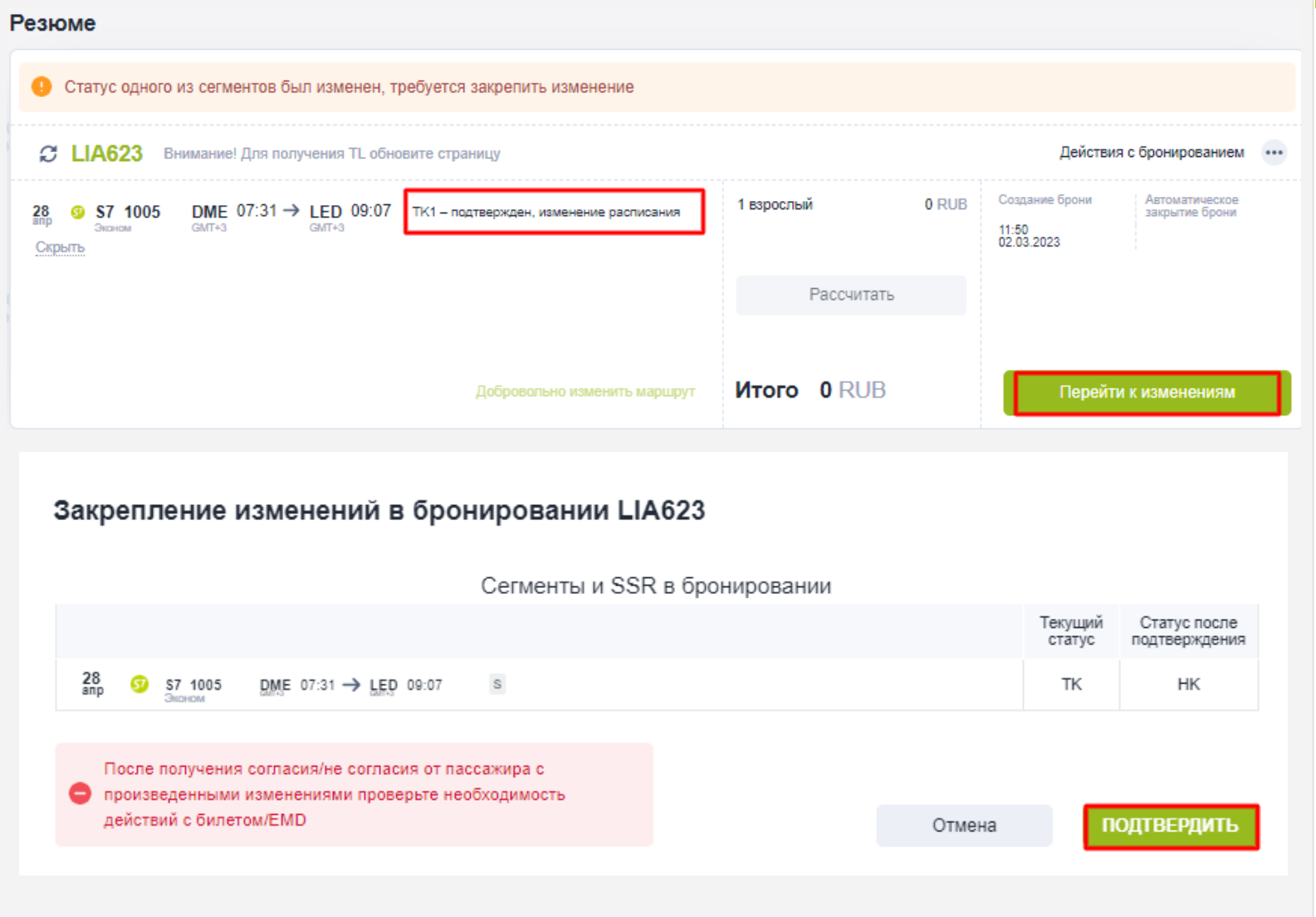

## Изменение условий перевозки со стороны Перевозчика: изменение расписания

При изменении времени вылета/прилета по нажатию на кнопку «Подробно» будут отображаться только новые данные рейса.

Требуется закрепить предложенные изменения на сегментах, нажав кнопки «Перейти к изменениям» и далее «Подтвердить».

| езюме                                                                                                    |                |            |                    |                        |                      |                                                        |                              |                        |
|----------------------------------------------------------------------------------------------------|----------------|------------|--------------------|------------------------|----------------------|--------------------------------------------------------|------------------------------|------------------------|
| C LIA61W                                                                                                    |                |            |                    |                        |                      | Де                                                     | иствия с брони               | рованием               |
| Аrbus A319<br>S 57 1019 / XT 1019 ① DME 19:55 → LED 21:30<br>GMT+3<br>Подробно                                                                                                    | ]_ 1 ч 35 м    | R          |                    | 1 взрослый<br>Таксы    | 8 430 RUB<br>412 RUB | Создание бро<br>11:49<br>02.03.2023                    | они Автом<br>закры           | атическое<br>тие брони |
| Добровольно изменить маршрут                                                                                                    | Вынужде        | енно измен | нить маршрут       | Итого 884              | 12 RUB               |                                                        | Просмотр бил                 | тетов                  |
| ронирование                                                                                                    |                |            |                    |                        |                      |                                                        |                              |                        |
| Взрослый #1<br>MR IVANOVA ANNA                                                                                                    |                |            | Пасп               | орт РФ                 | ~                    | Дата рождена<br>02.02.200<br>Срок действи<br>10.01.203 | ия<br>10<br>я<br>18          |                        |
| +7 (222) 333-3333<br>4212150175815 STANDARD                                                                                                    |                |            | • Серия<br>22 2    | 2                      |                      | Номер<br>2222222                                       |                              |                        |
| пата                                                                                                    |                |            |                    |                        |                      |                                                        | S                            |                        |
| рослый<br>R IVANOVA ANNA                                                                                                    |                |            |                    |                        |                      |                                                        |                              |                        |
| 4212150175815   IEPALIMR DATA BURINGKU DOKATOP KOD TVPA FCPI   PODAXA 02.03.2023 LIA61W QAB A                                                                                                    |                |            |                    |                        |                      |                                                        |                              |                        |
| МЕР ДОКУМЕНТА ТИП ПАССАЖИРА ИМЯ ПАССАЖИРА ДАТА РОЖ<br>12150175815 ADULT IVANOVA ANNA MR 02 ФЕЕ                                                                                                    | ждения<br>3 00 |            |                    |                        |                      |                                                        |                              |                        |
| O MAPLEPYT TEPEBO3H/K<br>MOSCOW(DME) / ST PETERSBURG(LED) XT                                                                                                    | рейс<br>1019   | класс<br>R | дата<br>28.04.2023 | CTATYC<br>OPEN FOR USE | БАЗОВЫЙ<br>RSTOW     | тариф ⊩<br>И 1                                         | IOPMA GATAXKA<br>I <b>PC</b> |                        |
| СЧЕТ ТАРИЯА ОГРАНИЧЕНИЯ<br>OW S7 LED8430RUB8430END S7 ONLY/REF/CHNG/RESTR/S<br>SPMA OПЛАТЫ<br>ИП ОПЛАТЫ СУММА<br>АЛИЧНЫЙ РАСЧЕТ RUB8842<br>IPИ/9 ЭКВИВАЛЕНТ ТАКСЫ ИТОГО<br>UB8430 RUB8430 RUB412 RUB8842<br>ACLIB/0PQBKA TAKC | ST/INCL VAT    | '803.82RU  | В                  |                        |                      |                                                        |                              |                        |
| UB 180RI RUB 232RI                                                                                                    |                |            |                    |                        |                      | Аннуляция                                              | а билета                     | Возврат                |
|                                                                                                    |                |            |                    |                        | 0.000                |                                                        | _                            |                        |

## Изменение условий перевозки со стороны Перевозчика: действия с билетом

В случае вынужденных изменений со стороны Перевозчика:

- времени вылета/прилёта;
- терминала аэропорта вылета/прилёта;
- типа воздушного судна;
- отмены рейса Перевозчика и последующей пересадке без изменения количества сегментов;
- отмены рейса Перевозчика и последующей пересадке с изменением маршрута/пункта трансфера/класса обслуживания;

## производится автоматическая ревалидация билета.

В билете автоматически проставляются новые условия перевозки.

Для просмотра произведённых изменений с билетом требуется обновить бронирование нажать на кнопку «Просмотр билетов» или на номер билета в разделе «Бронирование». Полетная информация была изменена. Перед продолжением работы билеты должны быть обменяны/ревалидированы. Перейти к билетам?

|                                                                                                    | Отме                                  | ок                                                                        |
|----------------------------------------------------------------------------------------------------|---------------------------------------|---------------------------------------------------------------------------|
| езюме                                                                                                    |                                       |                                                                           |
| Отатус одного из сегментов был изменён, проверьте необходимость действий с билет                                                                                                    | rom/EMD                               |                                                                           |
| Оплетная информация была изменена. Перед продолжением работы билеты должны                                                                                                    | быть обменяны/ревалидированы          | L                                                                         |
| C LJGAOQ                                                                                                    |                                       | Действия с бронированием 🛛 🚥                                              |
| 29      S7      2509      DME      17:10 → OVB      01:15      НК1 – подтвержден        3лисним      GMT+3      GMT+7      +1 дань.      HK1 – подтвержден        29      S7      1097      DME      17:15 → GOJ      18:30      UN1 – рейс отменен        3mp      GMT+3      GMT+3      GMT+3      GMT+3      HK1 – подтвержден | 1 взрослый 5 165 RUB<br>Таксы 396 RUB | Создание брони Время автоматического<br>аннулирования брони<br>17.03.2023 |
| Скрыть                                                                                                    | Рассчитать                            |                                                                           |
| Добровольно изменить маршрут<br>ПЛАТА                                                                                                    | Итого 5 561 RUB                       | Все билеты                                                                |
| Зэрослый<br>MR PETROV OLEG                                                                                                    |                                       | 5                                                                         |
| 4212104106185  DIREPALIKSI JOKATOP KOJ TYPA FCPI  IPOJAXKA 17.03.2023 LJGAOQ QAB A  HOMEP JOKVMEHTA TVITI TACCONSIDER MINISTRACCONSIDER JATA POINDEHINST  4212104106185 ADULT PETROV OLEG MR 04 ATP 00                                                                                                    |                                       |                                                                           |
| ХЮ МАРШРУТ ПЕРЕВОЗНИК РЕЙС КЛАСС ДАТА СТАТ<br>1 MOSCOW(DME) / NOVOSIBIRSK(OVB) S7 2509 T 29.04.2023 OPE                                                                                                    | ИС БАЗОВЫЙ ТАРИФ<br>EN FOR USE TB SOW | HOPMA БАГАЖА<br>NO                                                        |
| ACHET TAPHAA<br>MOW S7 GOJ5165RUB5165END S7/NON-REF/CHNG/RESTR/BS/INCL VAT505.55RUB<br>еорма оплаты<br>ТИП ОПЛАТЫ СУММА<br>НАЛИЧНЫЙ РАСЧЕТ RUB5561<br>ТАРИФ ЭНВИВАЛЕНТ ТАКСЫ ИТОГО<br>RUB5165 RUB5165 RUB396 RUB5561                                                                                                    |                                       |                                                                           |

ннуляция билета

Возврат

## Изменение условий перевозки со стороны Перевозчика: особенности

При пересадке на другой рейс с изменением маршрута, после закрепления предложенных Перевозчиком изменений, будет отображаться сообщение

«Полетная информация была изменена. Перед продолжением работы билеты должны быть

обменяны/ревалидированы». После просмотра произведённых Перевозчиком изменений с билетом, сообщение можно игнорировать, нажав на кнопку «Отмена».

Сегмент со статусом UN останется в бронировании и будет отображаться по нажатию на кнопку «Подробно».

Дальнейшие действия с бронированием/ билетом (обмен/ревалидация) не требуются!

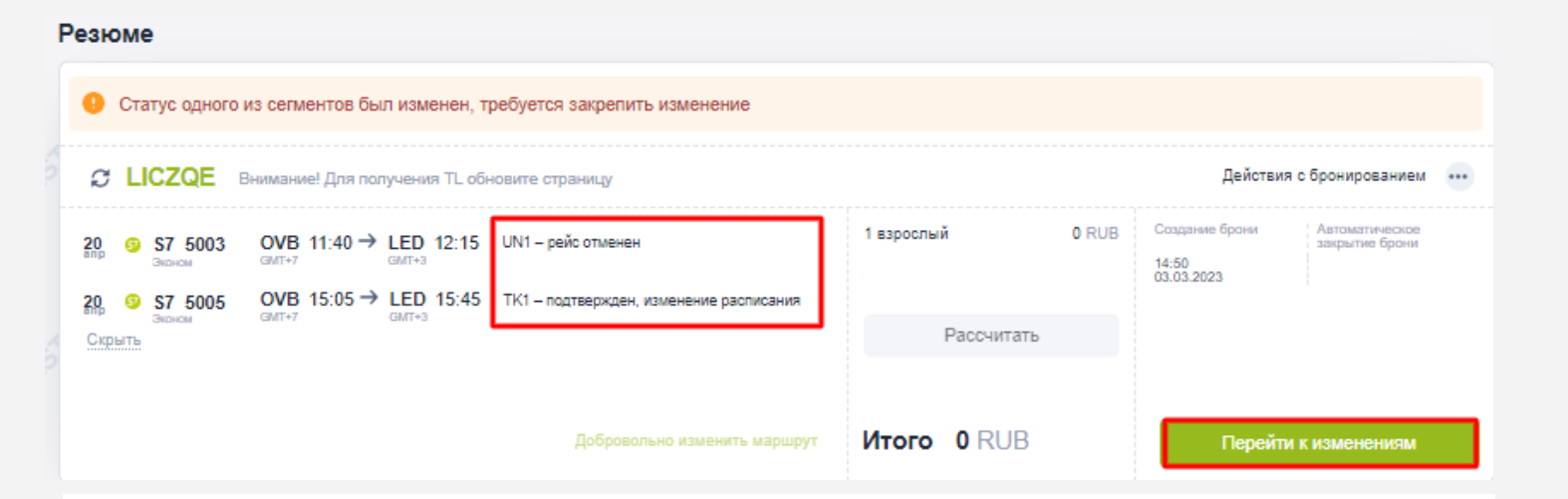

### Закрепление изменений в бронировании LICZQE

#### Сегменты и SSR в бронировании

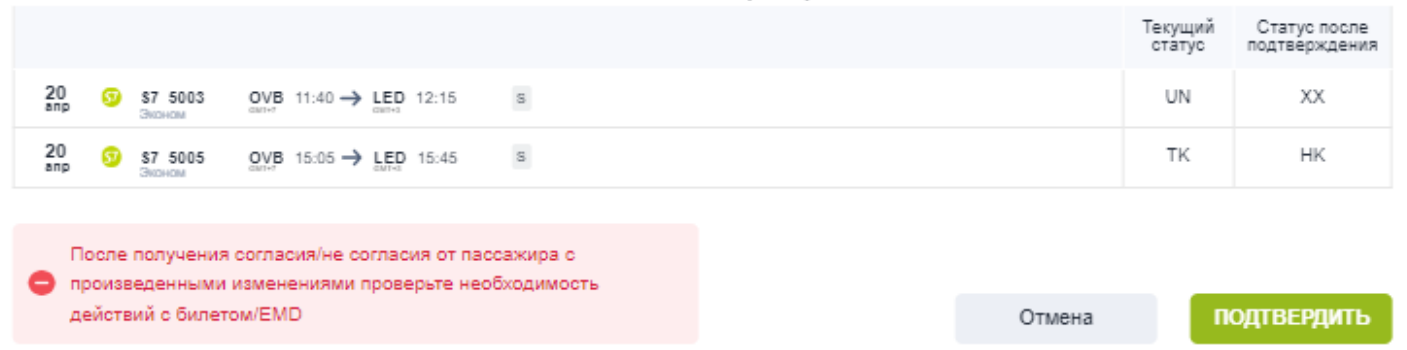

Резюме Действия с бронированием ••• Создание брони Автоматическое 1 взрослый 14 305 RUB OVB 15:05 → LED 15:45 S7 5005 закрытие брони -4440 M S 249 RUB Таксы 14:50 03.03.2023 Подробно Итого 14 554 RUB Просмотр билетов Добровольно изменить маршрут Вынужденно изменить маршрут

## Действия Агента, когда предложенный Перевозчиком вариант не устраивает пассажира

При несогласии пассажира с предложенным вариантом перевозки допускается выбор других рейсов.

Предварительно требуется закрепить предложенные Перевозчиком изменения на сегментах, нажав кнопки «Перейти к изменениям» и далее «Подтвердить».

После сохранения изменений станет доступной кнопка «Вынужденно изменить маршрут».

Агент самостоятельно подбирает новую дату/ время вылета.

| P          | Резюме                                                                                                    |                                                                                 |                                                                        |  |
|------------|----------------------------------------------------------------------------------------------------|---------------------------------------------------------------------------------|------------------------------------------------------------------------|--|
|            |                                                                                                    | Действия с бронированием                                                        |                                                                        |  |
| 20<br>AITP | Airbus A320neo  OVB  15:05 → LED  15:45    Эконом  GMT+7  GMT+3      Подробно                                                                                         | 1 взрослый 14 305 RUB<br>Таксы 249 RUB                                          | Создание брони Автоматическое<br>закрытие брони<br>14:50<br>03.03.2023 |  |
| 5          | Добровольно изменить маршрут Вынужденно изменить маршрут                                                                                                    | Итого 14 554 RUB                                                                | Отмена                                                                 |  |
| N<br>21    | MapupyT                                                                                                    |                                                                                 |                                                                        |  |
| 2          | Причины вынужденного обмена перечислены в «Инструкции по вынужденному изменению у<br>оформленных для перелёта рейсами АО «Авиакомпания «Сибирь». Инструкция размещена | условий перевозки и возврату билетов<br>a https://vm.s7.ru в разделе Технологии | Сохранить и переоформите                                               |  |
|            |                                                                                                    |                                                                                 |                                                                        |  |
|            | Полетная информация будет изменена. Билеты будут переоформлены без доп.                                                                                               | латы. Произвести вынужденнь                                                     | ий обмен билетов?                                                      |  |
|            |                                                                                                    | Отмен                                                                           | ia OK                                                                  |  |

Действия Агента, когда предложенный Перевозчиком вариант не устраивает пассажира

Для проведения **вынужденного обмена** билета требуется:

- ✓ в открытом бронировании нажать кнопку «Вынужденно изменить маршрут»;
- ✓ указать параметры новой перевозки;
- ✓ нажать кнопку «Сохранить и переоформить»;
- ✓ в открывшемся окне подтвердить проведение вынужденного обмена билета.

B S7 Smart Ticketing возможен вынужденный обмен только полностью неиспользованного билета.

| Возврат билета                          |                                                   |                    |                        |                        |                |
|-----------------------------------------|---------------------------------------------------|--------------------|------------------------|------------------------|----------------|
| маршрут<br>НОВОСИБИРСК(OVB) / СОЧИ(AER) | РЕЙС<br>S7 5109                                   | дата<br>11.04.2023 | БАЗОВЫЙ ТАРИФ<br>SSTOW | БАГАЖ СТАТУ<br>1РС КВС | OBI<br>DIBPATY |
| Добровольный возврат Вынуз              | қденный возврат                                   | ]                  |                        |                        |                |
|                                         |                                                   |                    |                        | Оплачено               | К возврату     |
| Тариф                                   |                                                   |                    |                        | 14 585 RUB             | 14 585 RUB     |
| Таксы                                   |                                                   |                    |                        | 254 RUB                | 254 RUB        |
| К возврату по билету                    |                                                   |                    |                        |                        | 14 839 RUB     |
| Было оплачено<br>14 839 RUB             | Сумма к возврату<br>14 839 RUB<br>Наличный расчет | CASH               |                        |                        |                |
|                                         |                                                   |                    |                        |                        |                |
| Сформировать справку о возвр            | ате                                               |                    | Сумм                   | а к возврату           | : 14 839 RUB   |

Отмена

## Действия Агента, когда предложенный Перевозчиком вариант не устраивает пассажира

Для проведения **вынужденного возврата** билета требуется:

- ✓ в билете нажать кнопку «Возврат»;
- ✓ на форме возврата выбрать
  «Вынужденный возврат»
- ✓ нажать кнопку «Возврат».

В S7 Smart Ticketing возможен вынужденный возврат только полностью неиспользованного, не переоформленного билета.

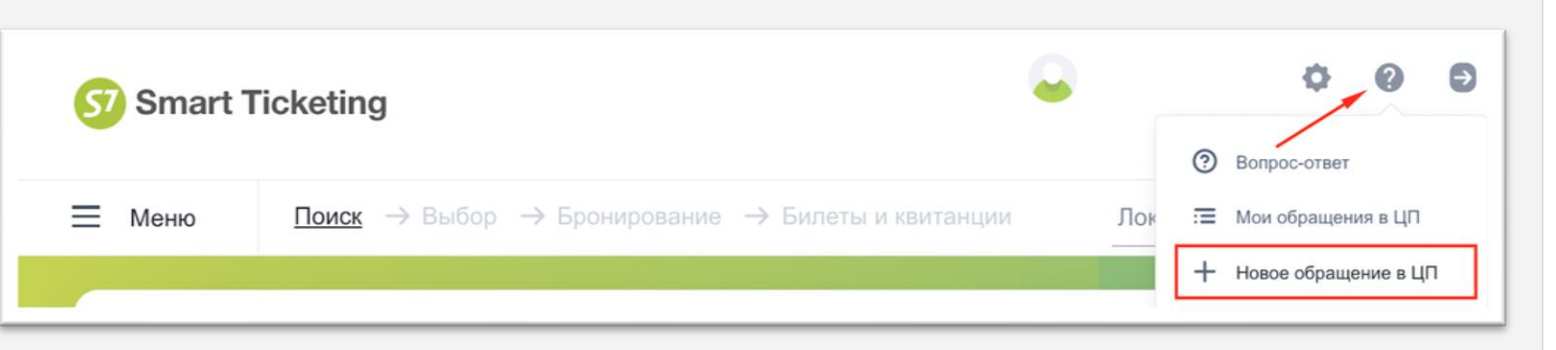

### Поддержка агентов

Вынужденные изменения/обмены билетов, не реализованные в S7 Smart Ticketing:

- при отмене рейсов без дальнейшей пересадки Перевозчиком;
- при пересадке с изменением маршрута, если пассажир не согласен с предложенным вариантом и требуются дальнейшие действия с бронированием/билетом;
- при отсутствии автоматического расчёта возврата.

Данные процедуры выполняются только через обращения в Центр Поддержки Агентов (<u>smarthelp.s7.ru</u>).

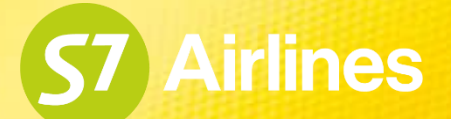

# Желаем комфортной работы!